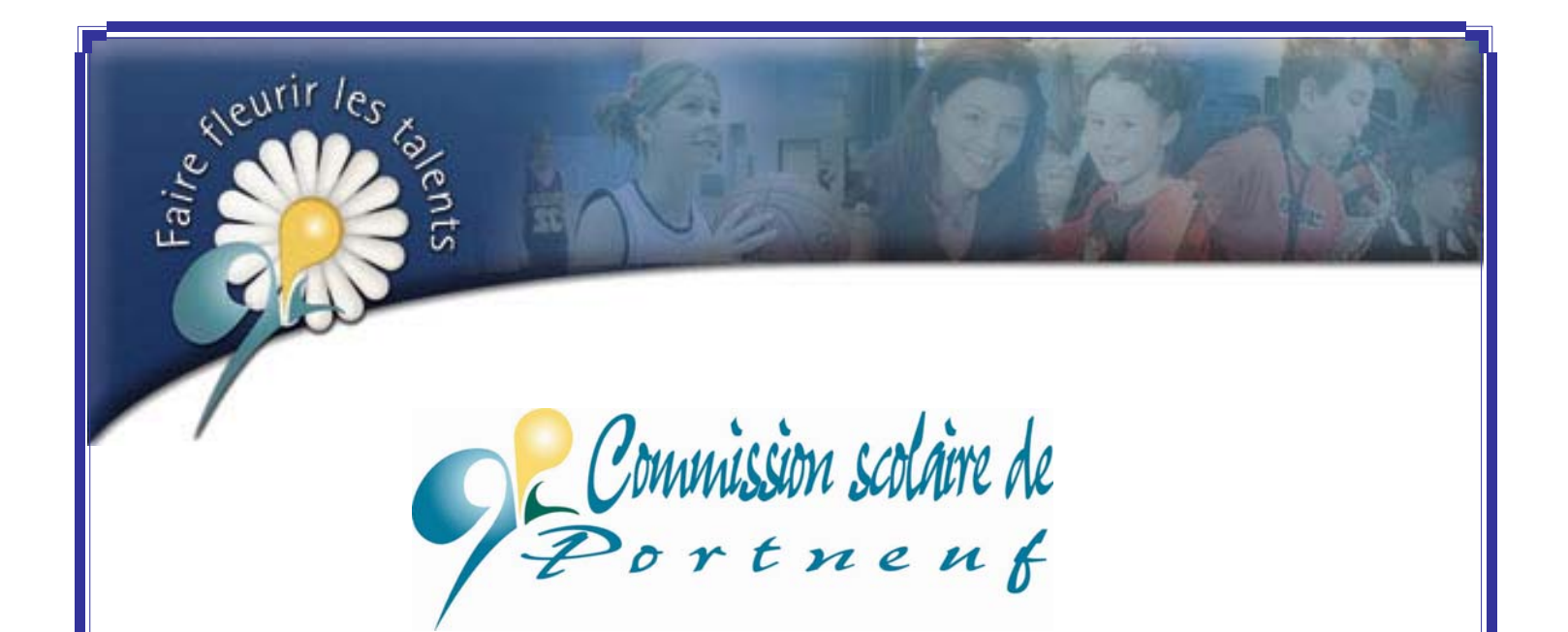

# **Guide d'utilisation**

Demande d'emploi Internet

Candidatures

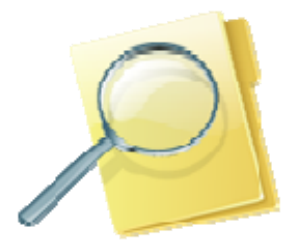

Réussir

SRH - Version 2014

# Tables des matières

| Demande d'emploi |                 |
|------------------|-----------------|
| Général          | 6               |
| Emplois          | 7, 8, 9         |
| Disponibilité    | 10              |
| Préférences      | <b>11</b><br>12 |
| Formation        | 13, 14          |
| Qualifications   | 15, 16          |
| Habiletés        | 17              |
| Expérience       |                 |
| Égalité          | 19              |
| Antécédents      | 20              |
| Rappel           | 21              |

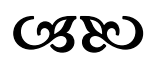

# Demande d'emploi

| Demande d'emploi                                                                                                    |                                                                                                    |
|----------------------------------------------------------------------------------------------------|----------------------------------------------------------------------------------------------------|
| Parte une demande pour la premiere for                                                                                                    | Cliquez ici pour déposer votre candidature (1 <sup>re</sup> fois)                                                                                   |
| Soumettre votre candidature                                                                                                    |                                                                                                    |
| Accéder à votre dossier                                                                                                    |                                                                                                    |
| No de dossier :<br>Mot de passe :                                                                                                    | À utiliser lors de vos<br>prochaines visites pour pouvoir<br>accéder à votre dossier.                                                               |
| Vous avez oublié vos données d'accès?<br>Démarrer                                                                                                    |                                                                                                    |
| En cas d'oubli, cliquez ici.<br>Vous devrez inscrire votre nom et prénom te<br>lors de votre inscription (1 <sup>re</sup> majuscule, acce<br>Un mot de passe temporaire vous sera envo<br>Aussitôt vos données entrées, un message<br>apparaîtra. On vous demandera d'entrer vot<br>de passe temporaire) et de vous en créer un | el que vous les aviez entrés<br>ents)<br>oyé par courriel.<br>« mot de passe expiré »<br>tre ancien mot de passe (mot<br>n nouveau et le confirmer. |

#### Demande d'emploi (suite)

- → Toutes les sections sont à compléter (Identification à Rappel);
  - Pour aller d'une section à l'autre, vous pouvez utiliser les touches Suivant ou Précédent au bas de chacune des pages ou cliquer directement sur l'onglet désiré;
  - N'oubliez pas d'enregistrer avant de quitter votre dossier.

|                  | Demande d'emploi                                                                                                    | À utiliser ou non selon votre cas.<br>Vous aurez à entrer quelques informations<br>pour la recherche de votre dossier, puis<br>votre page d'identification apparaîtra<br>automatiquement.<br><u>Note</u> : Communiquez avec le Service des |
|------------------|----------------------------------------------------------------------------------------------------|----------------------------------------------------------------------------------------------------|
|                  | DENTIFICATION DU CANDIDAT                                                                                                 | ressources humaines pour vos                                                                                                    |
| Identification   |                                                                                                    | changements d'adresse.                                                                                                    |
| Conneral         |                                                                                                    |                                                                                                    |
| Emplois          | Si vous êtes un employé de la<br>déjà travaillé à la commission s                                                         | commission colaire ou si vous avez<br>scolaire, <u>cliquez ici.</u>                                                                                                    |
| Casponibilité    | No d'assurance sociale Date de naissance                                                                                  |                                                                                                    |
| Formation        |                                                                                                    | AAAAMII-33                                                                                                    |
| W Qualifications | Nom de familie à la naissance F                                                                                           | Prénom Bexe                                                                                                    |
| W Habitetés      | Adresse                                                                                                    |                                                                                                    |
| Expérience       |                                                                                                    |                                                                                                    |
| - f-galité       |                                                                                                    | dans cette espace                                                                                                    |
| Antécédents      | Domicile Travall No post                                                                                                  | dans celle espace.                                                                                                    |
|                  |                                                                                                    |                                                                                                    |
| -                | DONNÉES D'ACCÉS                                                                                                    | Longueur minimum : 8                                                                                                    |
| 2                | NUMERO DE CONTRÔLE Par mesure de sécurité et pour s'assurer de l'authent sulvant (cec) n'est pas voire numéro de dossier) | icité de votre demande d'emploi, linscrivez le numéro de contrôle                                                                                                    |
|                  |                                                                                                    | Sulvent Défaire                                                                                                    |

Conseil : Complétez les espaces blancs sans inscrire de traits d'union ni espace

- Ex. : date de naissance : 19990115 / no tél. : 41888888888 / code postal : G0A4R0
- Note : Pour un changement d'adresse éventuel, veuillez communiquer avec le Service des ressources humaines (418) 285-2600, poste 5004

#### Demande d'emploi (suite)

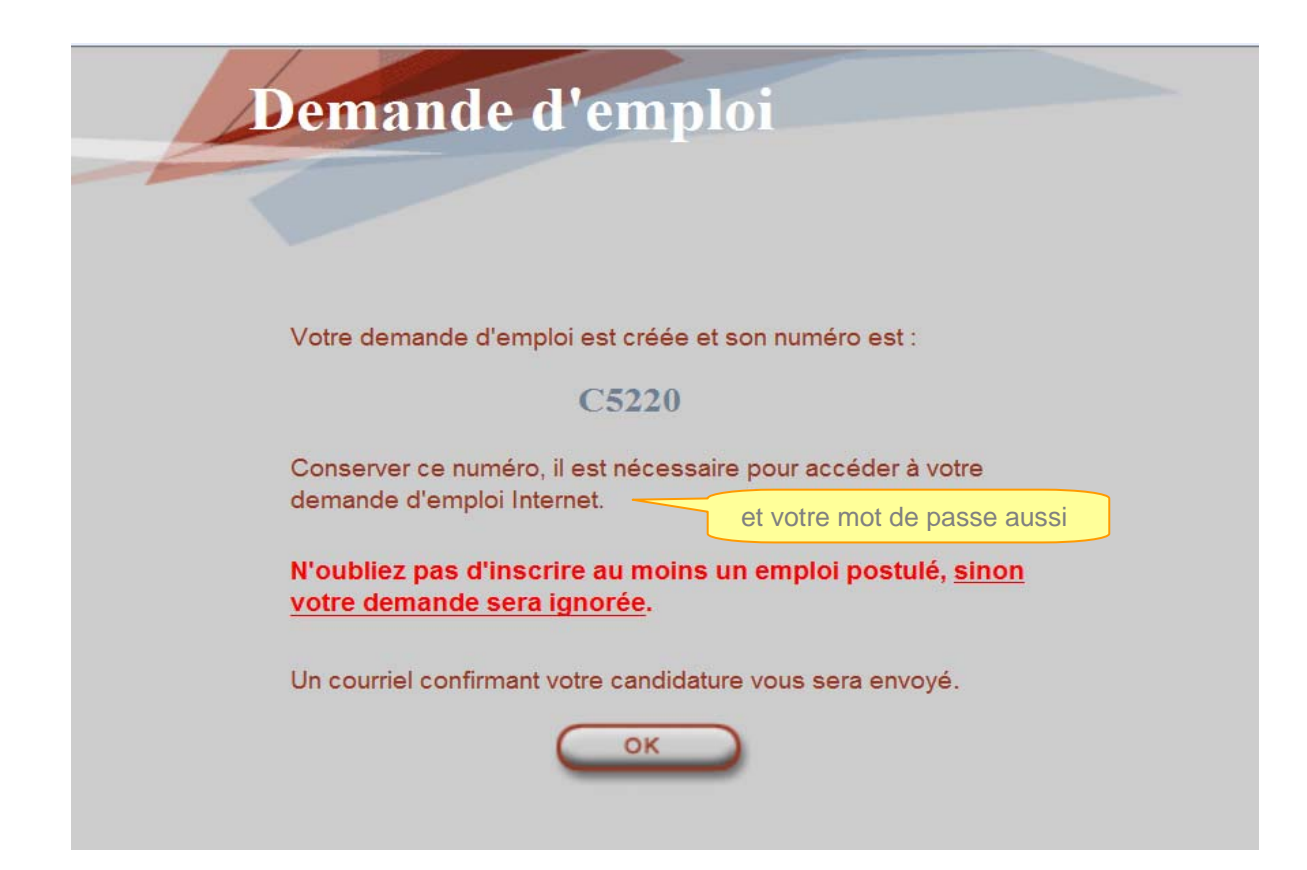

#### Général

| Identification   Oénéral   Emplois   Étes-vous autorisé à travailler au Canada?   Disponibilité   Avez-vous déjà fait une demande d'emploi à la commission scolaire?   Oui   Non   Si oui, indiquez la fonction :   Qualifications   Avez-vous déjà fait une demanission scolaire?   Oui   Non   Si oui, indiquez la fonction :   Promation   Si oui, indiquez la fonction :   Indiquez la fonction :   Indiquez la fonction :   Indiquez la fonction :   Vous pouvez nous faire part de tout handicap qui nécessiterait l'adaptation de nos méthodes de sélection ou de travail à vore situation :   Antécédents   Rappel                                                                                                    |                |                                                                                                    |
|----------------------------------------------------------------------------------------------------|----------------|----------------------------------------------------------------------------------------------------|
| Général   Emplois   Disponibilité   Pormation   Si oui, indiquez la fonction :   Qualifications   Avez-vous déjà travaillé à la commission scolaire?   Oui   Non   Si oui, indiquez la fonction :   Habiletés   Si oui, indiquez la fonction :   Indiquez la période :   de :   à :   AAAA-MM-JJ   Vous pouvez nous faire part de tout handicap qui nécessiterait l'adaptation de nos méthodes de sélection ou de travail à votre situation :   Antécédents   Rappel                                                                                                    | Identification | INFORMATIONS GÉNÉRALES                                                                                                    |
| Emplois Ètes-vous autorisé à travailler au Canada? • Oui • Non   Disponibilité Avez-vous déjà fait une demande d'emploi à la commission scolaire? Oui • Non   Formation Si oui, indiquez la fonction : • Oui • Non   Qualifications Avez-vous déjà fait une demande d'emploi à la commission scolaire? Oui • Non   Habiletés Si oui, indiquez la fonction : • Oui • Non   Expérience Indiquez la fonction : • AAAA-MM-JJ   Égalité Vous pouvez nous faire part de tout handicap qui nécessiterait l'adaptation de nos méthodes de sélection ou de travail à votre situation :   Antécédents Rappel                                                                                                    | Général        |                                                                                                    |
| Disponibilité   Formation   Si oui, indiquez la fonction :   Qualifications   Avez-vous déjà fait une demande d'emploi à la commission scolaire?   Qualifications   Habiletés   Si oui, indiquez la fonction :   Indiquez la fonction :   Indiquez la fonction :   Vous pouvez nous faire part de tout handicap qui nécessiterait l'adaptation de nos méthodes de sélection ou de travail à votre situation :   Vous pouvez nous faire part de tout handicap qui nécessiterait l'adaptation de nos méthodes de sélection ou de travail à votre situation :   Antécédents   Rappel                                                                                                    | Emplois        | Êtes-vous autorisé à travailler au Canada?                                                                                                 |
| Formation       Si oui, indiquez la fonction :         Qualifications       Avez-vous déjà travaillé à la commission scolaire?       Oui       Non         Habiletés       Si oui, indiquez la fonction :       Indiquez la fonction :       Non         Expérience       Indiquez la période :       de :       à :       AAAA-MM-JJ         Égalité       Vous pouvez nous faire part de tout handicap qui nécessiterait l'adaptation de nos méthodes de sélection ou de travail à votre situation :       Image: Commission ou de travail à votre situation :         Rappel       Image: Commission ou de travail à commission ou de travail à commission de nos méthodes de sélection ou de travail à votre situation :       Image: Commission ou de travail à commission de nos méthodes de sélection ou de travail à votre situation : | Disponibilité  | Avoz vous dóià fait una domando d'amploi à la commission scolairo?                                                                         |
| Qualifications Avez-vous déjà travaillé à la commission scolaire? Oui     Habiletés Si oui, indiquez la fonction :   Expérience Indiquez la période : de :   Égalité Vous pouvez nous faire part de tout handicap qui nécessiterait l'adaptation de nos méthodes de sélection ou de travail à votre situation :   Antécédents Rappel                                                                                                    | Formation      | Si oui, indiquez la fonction :                                                                                                    |
| Habiletés Si oui, indiquez la fonction :   Expérience Indiquez la période :   Égalité Vous pouvez nous faire part de tout handicap qui nécessiterait l'adaptation de nos méthodes de sélection ou de travail à votre situation :   Antécédents   Rappel                                                                                                    | Qualifications | Avez-vous déjà travaillé à la commission scolaire? Oui   Oui  Non                                                                          |
| Expérience Indiquez la période : de : à : AAAA-MM-JJ   Égalité Vous pouvez nous faire part de tout handicap qui nécessiterait l'adaptation de nos méthodes de sélection ou de travail à votre situation :   Antécédents   Rappel                                                                                                    | Habiletés      | Si oui, indiquez la fonction :                                                                                                    |
| Égalité Vous pouvez nous faire part de tout handicap qui nécessiterait l'adaptation de nos méthodes de sélection ou de travail à votre situation :   Antécédents   Rappel                                                                                                    | Expérience     | Indiquez la période : de : à : AAAA-MM-JJ                                                                                                  |
| Antécédents Rappel                                                                                                    | Égalité        | Vous pouvez nous faire part de tout handicap qui nécessiterait l'adaptation de nos méthodes de sélection ou de travail à votre situation : |
| Rappel                                                                                                    | Antécédents    |                                                                                                    |
|                                                                                                    | Rappel         |                                                                                                    |
|                                                                                                    |                |                                                                                                    |
|                                                                                                    |                | 1                                                                                                    |

Répondez simplement aux questions et passez à l'étape suivante.

#### **Emplois**

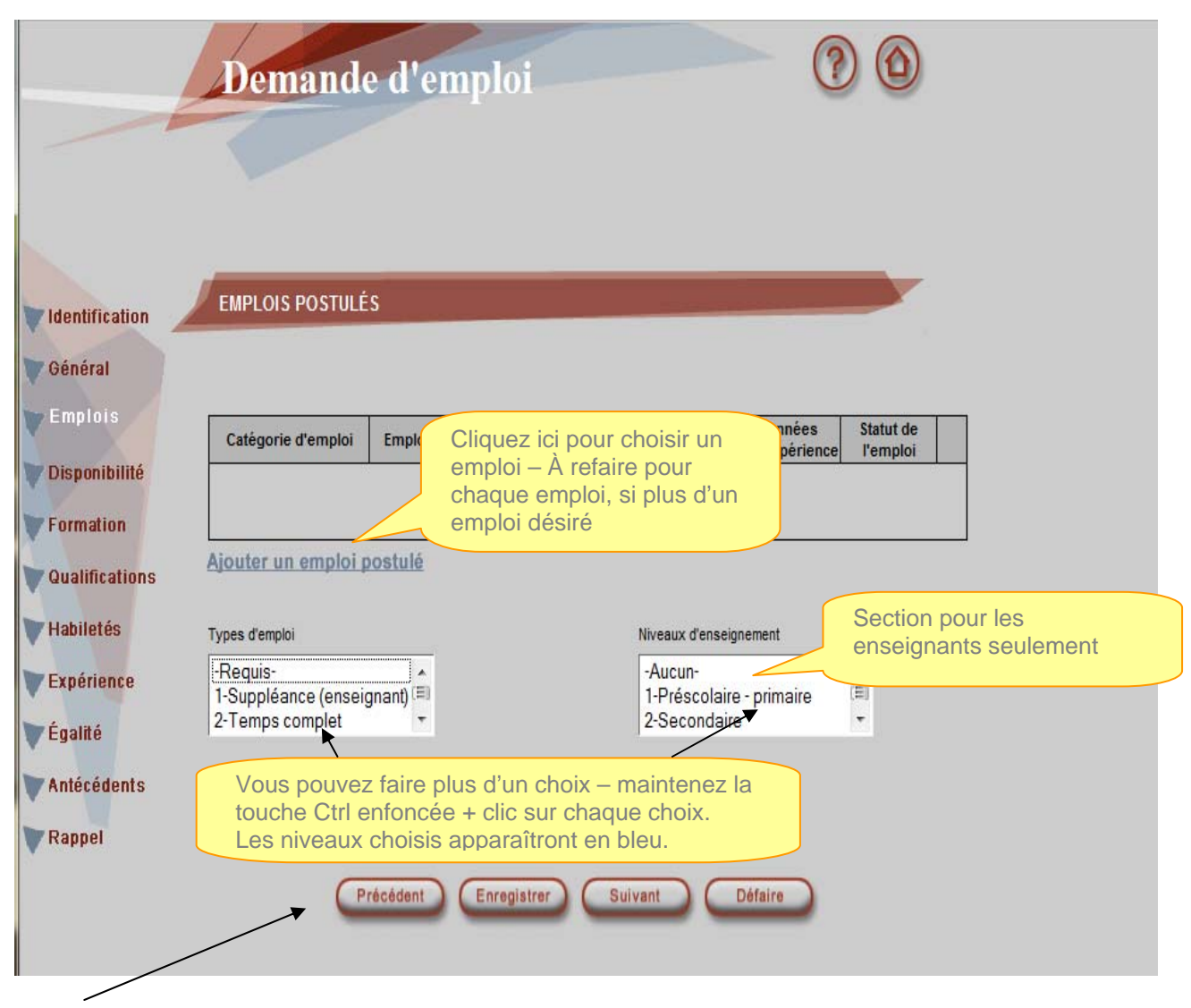

Cliquez sur suivant ou autre selon vos besoins.

#### Emplois (suite)

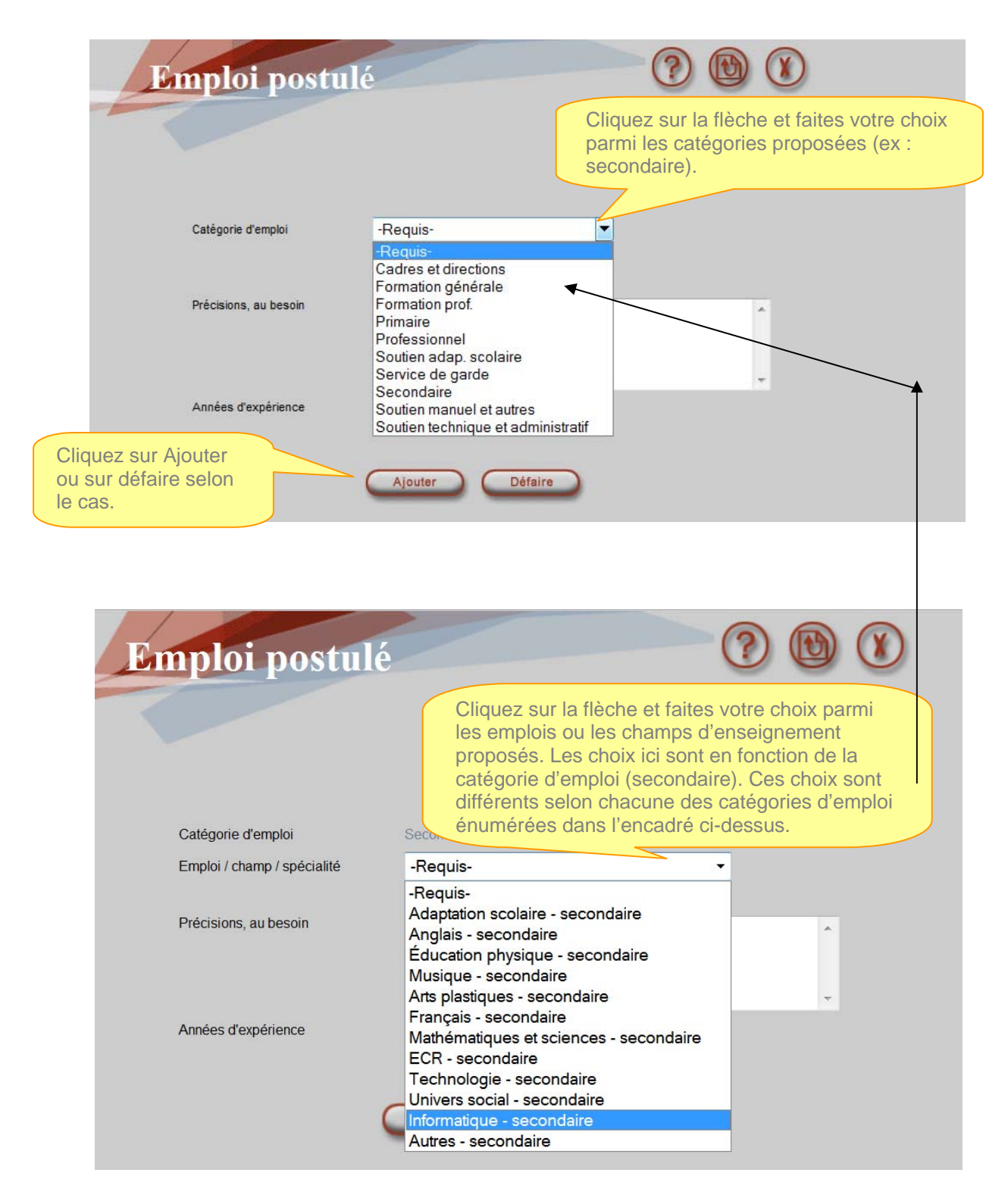

#### Emplois (suite)

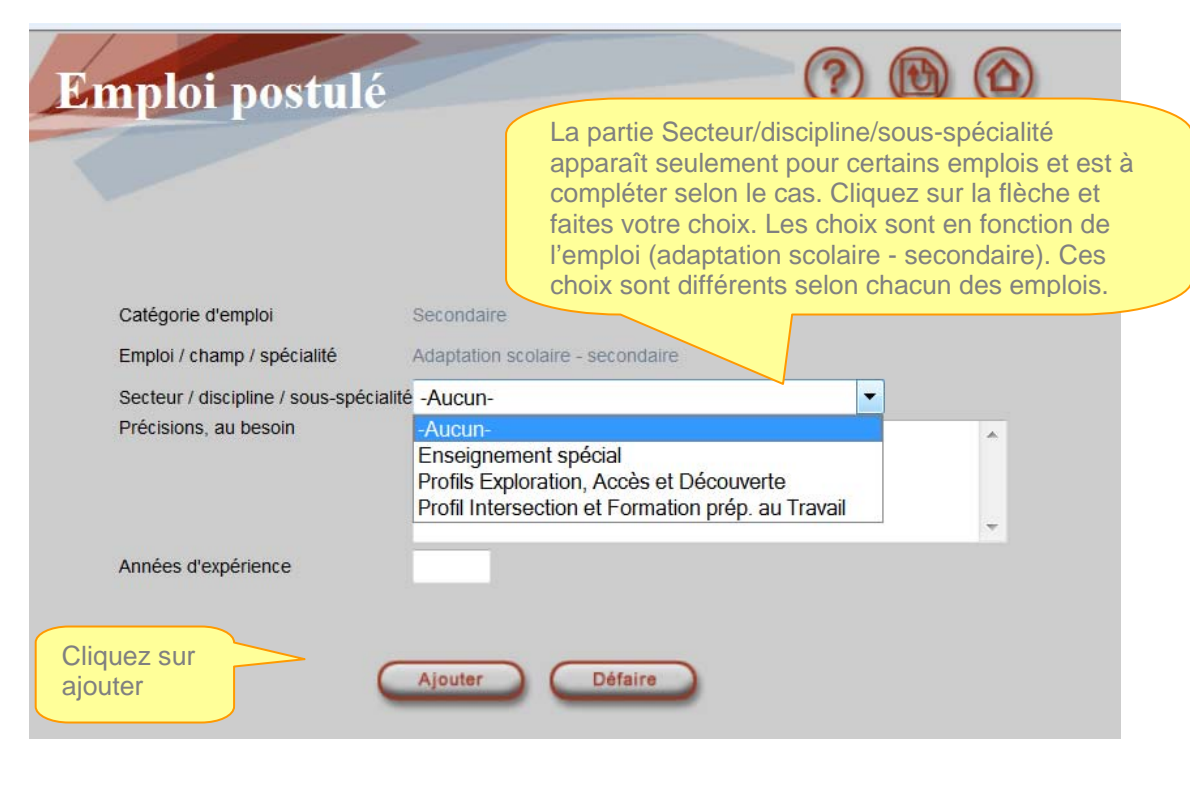

| Identification<br>Général          | EMPLOIS POSTULÉ                                                        | S                                                               |                                                                                                    | pour mod<br>votre em                                   | sur le crayon<br>difier (éditer)<br>ploi |
|------------------------------------|------------------------------------------------------------------------|-----------------------------------------------------------------|----------------------------------------------------------------------------------------------------|--------------------------------------------------------|------------------------------------------|
| Emplois                            | Catégorie d'emploi                                                     | Emploi / champ / spécialité                                     | Secteur / discipline /<br>sous-spécialité                                                           | Années<br>d'expérience                                 | Statut de<br>l'emploi                    |
| Disponibilité<br>Formation         | Secondaire                                                             | Adaptation scolaire - secondaire                                | Enseignement spécial                                                                                |                                                        | 1-En<br>évaluation                       |
| Qualifications                     | Ajouter un emploi j                                                    | Vous pouvez                                                     | z refaire le proce                                                                                  | essus et                                               |                                          |
| Habiletés<br>Expérience<br>Égalité | Types d'emploi<br>-Requis-<br>1-Suppléance (enseigi<br>2-Temps complet | ajouter d'aut<br>vous voulez<br>apparaîtra so<br>titre de la ca | res emplois pou<br>postuler. Une 2 <sup>6</sup><br>ous le 1 <sup>er</sup> emplo<br>tégorie choisie, | ir lesquels<br><sup>°</sup> ligne<br>i avec le<br>etc. |                                          |
| Antécédents                        |                                                                        |                                                                 |                                                                                                    |                                                        |                                          |

Cliquez sur suivant ou autre selon vos besoins.

#### Disponibilité

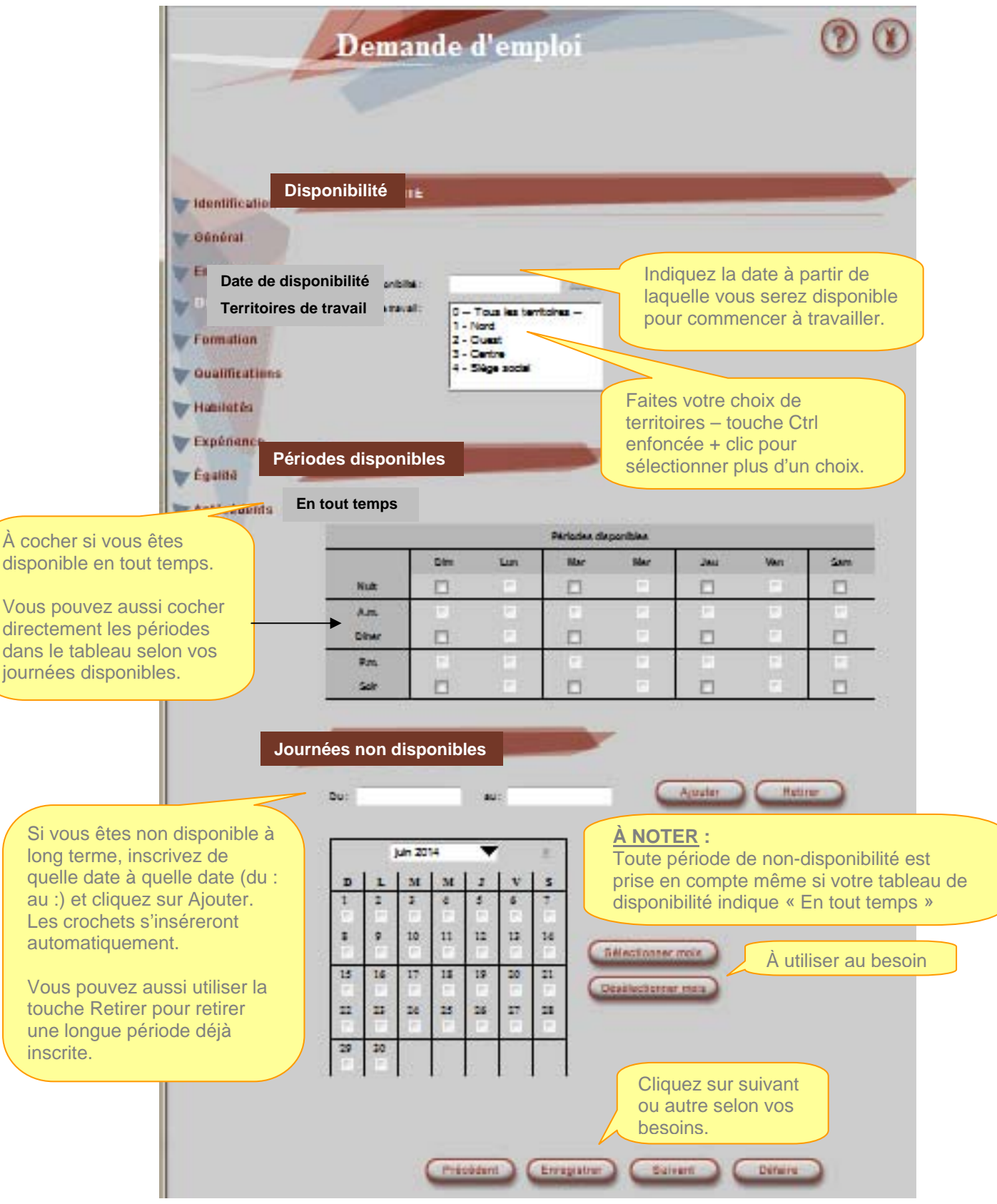

#### **Préférences**

**IMPORTANT :** Il est à noter que cet onglet n'est pas disponible lors de la création de votre dossier, mais il le sera lorsque vous retournerez à votre dossier éventuellement.

| Identification | PRÉFÉRENCES     |                                                                                                    |                |                      |
|----------------|-----------------|----------------------------------------------------------------------------------------------------|----------------|----------------------|
| Général        |                 |                                                                                                    |                |                      |
| Emplois        | Lieu de travail | Catégorie d'emplois                                                                                                    | Emploi / champ | Secteur / discipline |
| Disponibilité  |                 |                                                                                                    |                |                      |
| Préférences    | Ajouter         |                                                                                                    |                |                      |
| Formation      |                 |                                                                                                    |                |                      |
| Qualifications |                 |                                                                                                    |                |                      |
| Habiletés      | EXCLUSIONS      |                                                                                                    |                |                      |
| Expérience     |                 |                                                                                                    |                |                      |
| Égalité        |                 |                                                                                                    |                |                      |
| Antécédents    | Lieu de travail | Catégorie d'emplois                                                                                                    | Emploi / champ | Secteur / discipline |
| Rappel         | Ajouter         | Cliquez ici pour ajouter vos exclusions pour chaque lieu<br>de travail et complétez les cases requises (un tableau<br>apparaîtra pour vous permettre de faire vos choix).<br>Répétez l'opération pour chaque lieu de travail désiré.<br>Votre nom n'apparaîtra plus sur la liste lors de la<br>recherche pour chaque lieu de travail que vous avez<br>choisi d'exclure. Vous ne devrez donc pas recevoir<br>d'appel en provenance de ces écoles. |                |                      |
|                |                 | Précédent                                                                                                    | Suivant        |                      |

Cliquez sur suivant ou autre selon vos besoins (voir la liste des établissements à la page suivante).

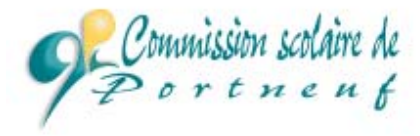

#### Nos établissements par secteur

| Secteur Nord                                                                                                    |                                                                                   |  |  |
|----------------------------------------------------------------------------------------------------|-----------------------------------------------------------------------------------|--|--|
| Écoles prin                                                                                                    | naires                                                                            |  |  |
| <ul> <li>025 - 026 - École Marguerite d'Youville/Saint-Joseph - Saint-Raymond</li> <li>028 - École Marie-du-Saint-Sacrement - Saint-Léonard</li> <li>044 - École Saint-Cœur-de-Marie - Rivière-à-Pierre</li> </ul> |                                                                                   |  |  |
| Écoles secondaires et Centre                                                                                                    |                                                                                   |  |  |
| 035 -<br>062 -                                                                                                    | École secondaire Louis-Jobin - St-Raymond<br>Centre de la Croisée - Saint-Raymond |  |  |

| Secteur Centre                                             |                                                                                                    |  |
|------------------------------------------------------------|----------------------------------------------------------------------------------------------------|--|
| Écoles pri                                                 | maires                                                                                                    |  |
| 002 -<br>006 - 005<br>008 -<br>009 -<br>012 - 039<br>034 - | École de la Saumonière - <i>Donnacona</i><br>-École des Bourdons/Courval - <i>Neuville</i><br>École du Bon-Pasteur - <i>Cap-Santé</i><br>École des Trois-Sources - <i>Saint-Basile</i><br>- École de la Riveraine/des Sentiers - <i>Portneuf</i><br>École du Perce-Neige - <i>Pont-Rouge</i> |  |
| Écoles sec                                                 | ondaires / Centre                                                                                                    |  |
| 036 -                                                      | École secondaire de Donnacona                                                                                                    |  |
| 061 -                                                      | Centre de la Croisée Donnacona                                                                                                    |  |
| 066 -                                                      | Établissement de Donnaconna (Pénitencier)                                                                                                    |  |

| Secteur Ouest                                      |                                                                                                    |  |  |
|----------------------------------------------------|----------------------------------------------------------------------------------------------------|--|--|
| Écoles p                                           | rimaires                                                                                                    |  |  |
| 015 -<br>016 -<br>017 -<br>018 -<br>020 -<br>023 - | École du Phare - <i>Deschambault</i><br>École Saint-Charles-de-Grondines - <i>Grondines</i><br>École Sainte-Marie - <i>Saint-Marc-des-Carrières</i><br>École de la Morelle - <i>Saint-Ubalde</i><br>École du Bateau-Blanc - <i>Saint-Casimir</i><br>École du Goéland - Saint-Alban |  |  |
| École secondaire et Centre                         |                                                                                                    |  |  |
| 037 -                                              | École secondaire de Saint-Marc                                                                                                    |  |  |

#### **Formation**

|                | Demande d'emploi                                                                                     |
|----------------|----------------------------------------------------------------------------------------------------|
|                |                                                                                                    |
|                |                                                                                                    |
|                |                                                                                                    |
|                | FORMATION                                                                                            |
| Identification | I ONMATION                                                                                           |
| Général        | Vous devez fournir une copie de vos relevés de notes et de vos diplômes.                             |
| Emplois        | Diplôme Obtention Concentration / programme                                                          |
| Disponibilité  | Diplôme obtenu? (année-<br>obtenu? mois) Crédits d'enseignement Institution                          |
| Formation      |                                                                                                    |
| Qualifications | Ajouter Cliquez sur Ajouter et entrez toutes                                                         |
| Habiletés      | vos formations à partir du secondaire.                                                               |
| 'Expérience    |                                                                                                    |
| Égalité        |                                                                                                    |
| Antécédents 🦯  | ÉQUIVALENCES                                                                                         |
| Rappel         |                                                                                                    |
|                | Si vous avez étudié à l'extérieur du Québec, indiquez les équivalences reconnues nour vos dinlômes : |
|                |                                                                                                    |
|                | décrivez ici les équivalences obtenues par le MELS.                                                  |
|                |                                                                                                    |
|                |                                                                                                    |
|                |                                                                                                    |
|                |                                                                                                    |
|                | Précédent Enregistrer Suivant Défaire                                                                |

## Formation (suite)

| liquez sur la flèche pour faire<br>liquez sur Ajouter et refaire la | vos choix en complétant les informations demandées.<br>a procédure à la page précédente pour chaque formation |
|---------------------------------------------------------------------|----------------------------------------------------------------------------------------------------|
| Diplôme                                                             | -Requis-                                                                                                    |
| Diplôme obtenu?                                                     | -Requis-                                                                                                    |
| Obtention ( année-mois )                                            | 02-Diplôme d'études professionnel                                                                             |
| Crédits                                                             | 03-Diplôme d'études collégiales - général                                                                     |
| Concentration / programme d'er                                      | nseignement 05-Certificat universitaire                                                                       |
| Institution                                                         | 06-Baccalauréat                                                                                               |
| Commentaire                                                         | 07-Maitrise<br>08-Doctorat                                                                                    |
|                                                                     | 09-Autre diplôme                                                                                              |
|                                                                     | 10 - Attestation d'études collégiales                                                                         |
|                                                                     | 11 - Actualisation en bureautique                                                                             |
|                                                                     | 13 - Microprogramme universitaire                                                                             |
|                                                                     | 14 - Diplôme d'études supérieures spécialisées                                                                |
|                                                                     | 15 - Attestation d'études professionnelles                                                                    |

#### **Qualifications**

|                                                                                                   | Demande d'emploi                                                                                                    | ? (1)                                                                                                    |
|---------------------------------------------------------------------------------------------------|----------------------------------------------------------------------------------------------------|----------------------------------------------------------------------------------------------------|
| Identification<br>Général<br>Emplois<br>Disponibilité<br>Formation<br>Qualifications<br>Habiletés | QUALIFICATIONS D'ENSEIGNEME/IT         Avez-vous une autorisation légale d'enseigner?         QUALIFICATIONS LÉGALES D'En         Type         Date d'expiration         Ajouter | Cette partie est réservée pour <u>les emplois en</u><br><u>enseignement</u> . Cliquez sur Ajouter. Une<br>page s'ouvrira et vous pourrez, en utilisant la<br>flèche ▼ insérer vos qualifications. Cliquez à<br>nouveau sur Ajouter pour voir apparaître sur<br>cette page-ci vos qualifications.<br>Recommencez le processus pour chaque<br>qualification au besoin |
| Égalité                                                                                           | AUTRES QUALIFICATIONS                                                                                                    |                                                                                                    |
| Antécédents                                                                                       |                                                                                                    |                                                                                                    |
| Rappel                                                                                            | Ajouter<br>Cliquez sur Aj<br>suivante pour<br>Précédent Enregistrer                                                                                                    | Date d'expiration<br>jouter – voir page<br>la suite<br>Suivant Défaire                                                                                                    |

Lorsque toutes vos qualifications seront entrées (voir page suivante), vous reviendrez à cette page. Cliquez sur suivant ou autre selon vos besoins.

## Qualifications (suite)

| Autre qualif      | ication ? 🕲 🕚                                                                                                    |
|-------------------|----------------------------------------------------------------------------------------------------|
|                   | Cliquez sur la flèche et choisissez les qualifications<br>selon votre cas. Cliquez sur Ajouter et<br>recommencez le processus (voir page précédente)<br>pour chacune des vos qualifications.                                                                                                    |
| Description       | -Requis-                                                                                                    |
| Date d'expiration | -Requis-         Autres (inscrire une remarque)         BRA - Formation en langage braille         CCM-Carte de compétences "compagnon" - menuisier         CIF-Ordre des infirmiers(ères) du Québec         CP1-Permis de conduire classe 1         CQL-Certificat de qualification - électricien         CSA - Carte de sécurité aquatique         CSE-Carte de secourisme         Français signé         ISP - Carte instructeur sauveteur en piscine         OOA - Ordre des orthophonistes et audiologistes         PDI-Ordre des diététistes du Québec         PDSB - Principe de déplacement sécuritaire des bénéficiaires         POR-Ordre des conseillers d'orientation Qué.         PSE - Ordre des psychoéducateurs         PSY - Ordre des psychologues         SIM - Simdut         TOEIC - Test of english for International Communication |

Voir note au bas de la page précédente.

#### Habiletés

| Général<br>Emplois<br>Disponibilité<br>Formation | Famille H                                                                                                    | Habiletés<br>Construint<br>Habiletés                                                                                                    | Cliquez su<br>amille lors<br>on utilisant<br>hoix selor<br>habileté to<br>t cliquez<br>/ous revie<br>page-ci et | r Ajouter e<br>que la pag<br>la flèche<br>n le cas, pu<br>oujours ave<br>à nouveau<br>ndrez alors<br>pourrez vo | t choisir la<br>le ouvrira en<br>✓ faites votr<br>lis choisir<br>ec la flèche<br>sur Ajouter.<br>s à cette<br>ir vos ajouts |
|--------------------------------------------------|----------------------------------------------------------------------------------------------------|----------------------------------------------------------------------------------------------------|----------------------------------------------------------------------------------------------------|----------------------------------------------------------------------------------------------------|----------------------------------------------------------------------------------------------------|
| Qualifications<br>Habiletés                      |                                                                                                    |                                                                                                    | Refaites la<br>nabileté dé                                                                                      | procedure<br>sirée.                                                                                             | pour chaqu                                                                                                    |
| Expérience                                       | TESTS                                                                                                    |                                                                                                    |                                                                                                    |                                                                                                    |                                                                                                    |
| Expérience<br>Égalité<br>Antécédents             | TESTS<br>Parmi les tests suivants, lequel ou lesquels avez                                                                                                    | z-vous réussi?                                                                                                    |                                                                                                    |                                                                                                    |                                                                                                    |
| Expérience<br>Égalité<br>Antécédents<br>Rappel   | TESTS Parmi les tests suivants, lequel ou lesquels avez Test                                                                                                    | -vous réussi?<br>Réussi?                                                                                                    | Note                                                                                                    | Sur                                                                                                    |                                                                                                    |
| Expérience<br>Égalité<br>Antécédents<br>Rappel   | TESTS Parmi les tests suivants, lequel ou lesquels avez           Test           1-CEFRANC - Enseignant                                                                       | -vous réussi?<br>Réussi?                                                                                                    | Note                                                                                                    | Sur                                                                                                    | ]                                                                                                    |
| Expérience<br>Égalité<br>Antécédents<br>Rappel   | TESTS Parmi les tests suivants, lequel ou lesquels avez           Test           1-CEFRANC - Enseignant           2-SEL - Enseignant                                          | z-vous réussi?          Réussi?         Image: state state s | Note                                                                                                    | Sur<br>/                                                                                                    |                                                                                                    |
| Expérience<br>Égalité<br>Antécédents<br>Rappel   | TESTS Parmi les tests suivants, lequel ou lesquels avez           Test           1-CEFRANC - Enseignant           2-SEL - Enseignant           3-Professionnel non-enseignant | -vous réussi?  Réussi?                                                                                                    | Note                                                                                                    | Sur<br>/                                                                                                    |                                                                                                    |

#### **Expérience**

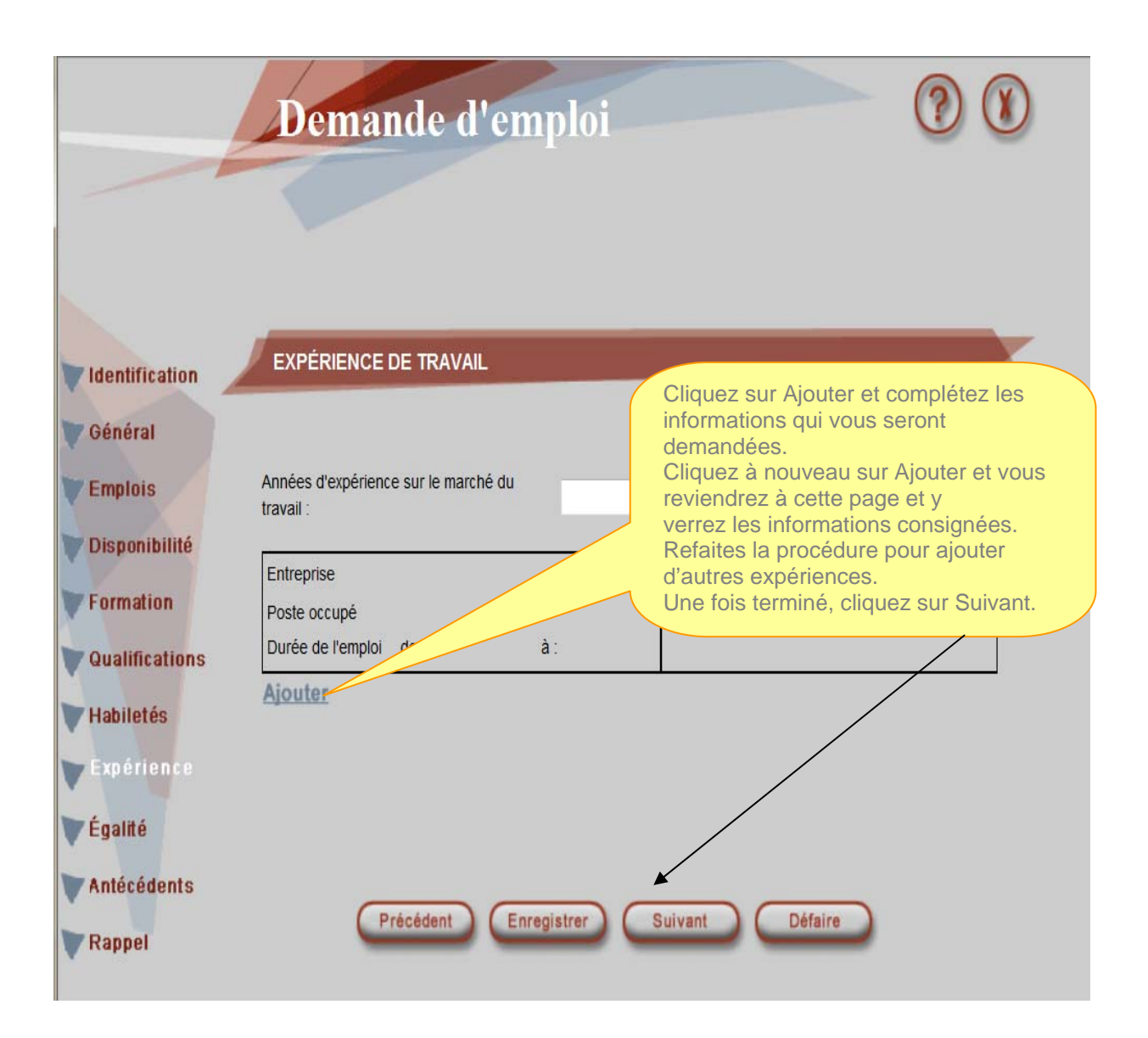

# Égalité

|                       | Demande d'emploi                 |                                                                                         |
|-----------------------|----------------------------------|-----------------------------------------------------------------------------------------|
| Identification        | ACCÈS À L'ÉGALITÉ EN EMPLOI      | Remplissez le formulaire et<br>utilisant la flèche ▼ et en<br>cochant, puis cliquez sur |
| Général               |                                  |                                                                                         |
| Emplois               | Groupe visé par la loi : A-Aucun |                                                                                         |
| Formation             | Personne handicapée O Oui O Non  |                                                                                         |
| Qualifications        |                                  |                                                                                         |
| <b>Habiletés</b>      |                                  |                                                                                         |
| Expérience<br>Égalité | Précédent Enregistrer            | Suivant Défaire                                                                         |

#### Antécédents

|                         | Demande d'emploi                                                                              |                           |
|-------------------------|-----------------------------------------------------------------------------------------------|---------------------------|
|                         |                                                                                               | Remplissez le formulaire  |
| Identification          | ANTÉCÉDENTS JUDICIAIRES                                                                       | puis cliquez sur Suivant. |
| Général<br>Emplois      | Avez-vous déjà été condamné pour une offense criminelle?                                      | ○ Oui ○ Non               |
| Disponibilité           | 01-Impliquant des jeunes                                                                      | Oui Non                   |
| Qualifications          | 02-Reliée à la violence<br>04-Reliée à la violence                                            | Oui O Non                 |
| Habiletés<br>Expérience | 05-Reliée à la fonction que vous sollicitez<br>06-Reliée à un bien, titre ou valeur mobilière |                           |
| Égalité                 | Si oui, donnez la nature exacte et la date de l'offense :                                     |                           |
| Antécédents<br>Rappel   |                                                                                               | _                         |
|                         |                                                                                               |                           |
|                         | Précédent Enregistrer Su                                                                      | uivant Défaire            |

# Rappel

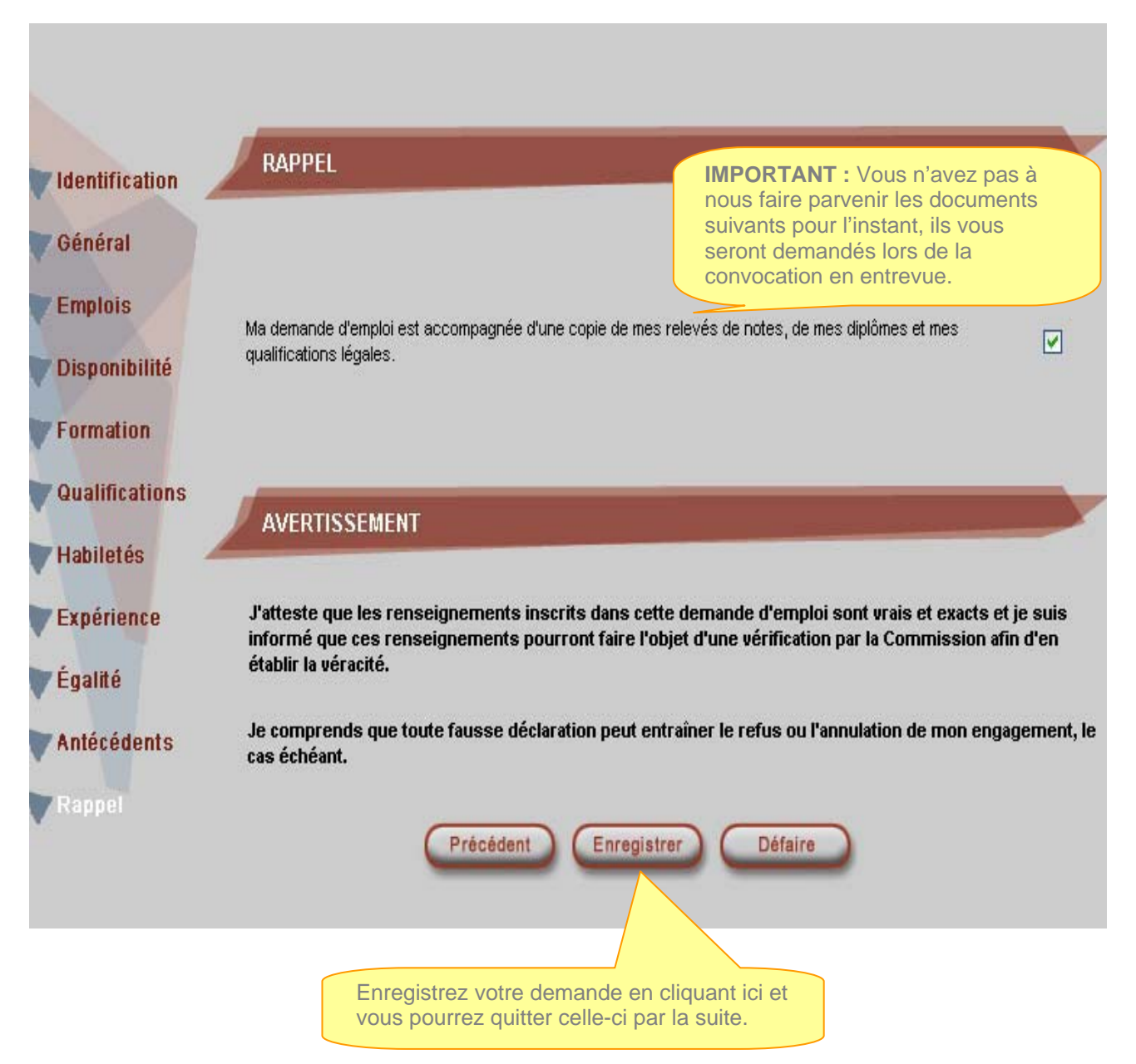

Un courriel vous sera envoyé aussitôt votre demande d'emploi complétée. Lire attentivement ce dernier pour pouvoir nous transmettre votre CV et lettre de présentation (documents nécessaires à l'évaluation de votre demande).

Conservez vos données d'accès (mot de passe et no de dossier) pour pouvoir éventuellement faire des modifications à votre dossier (disponibilité, etc.) ou pour consultation.

Bon succès et au plaisir!